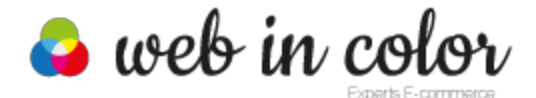

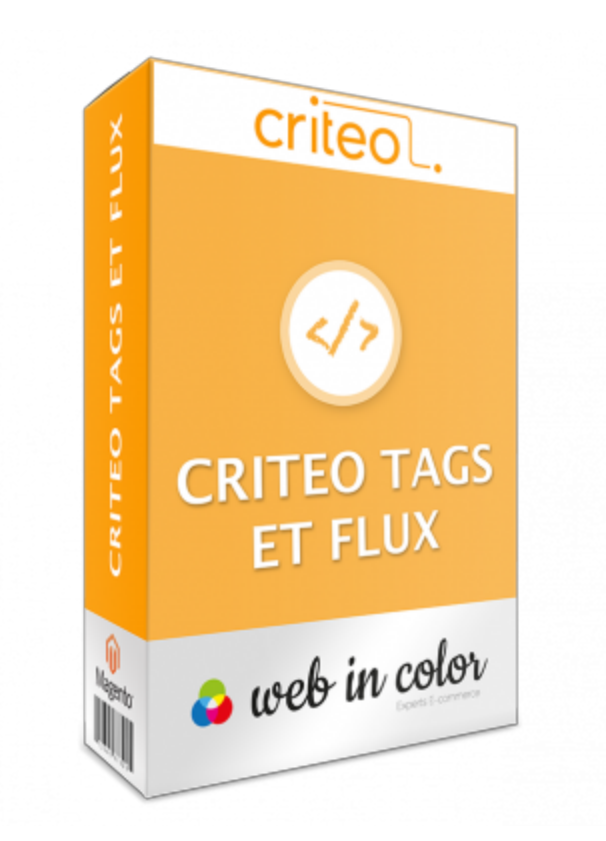

# Module Criteo Tags et Flux pour Magento

Documentation

| Auteur :          | Web In Color             |
|-------------------|--------------------------|
| Date :            | 23 décembre 2014         |
| Version :         | 1.3.1                    |
| Compatibilité :   | Magento 1.5.x - 1.9.x    |
| Nom du document : | wic_criteo_fr.pdf        |
| Contact :         | contact@webincolor.fr    |
| Site :            | http://www.webincolor.fr |

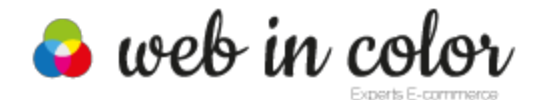

# SOMMAIRE

<u>1. Présentation</u>

 <u>1.1. Introduction</u>

 <u>1.2. Fonctionnalités</u>

 <u>2. Installation</u>

 <u>2.1. Créer une sauvegarde de vos fichiers</u>

 <u>2.2. Installation du module</u>

 <u>Via l'interface Magento Connect (recommandé)</u>

 <u>Via FTP (solution alternative)</u>

 <u>2.3. Vérification de l'installation</u>

 <u>3.2. Configuration Général</u>

 <u>3.3. Configuration du Flux</u>

4. Conclusion

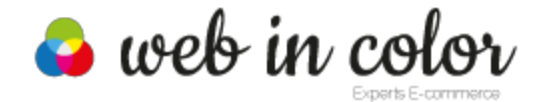

# 1. Présentation

### 1.1. Introduction

Ce tutoriel s'adresse à tout e-commerçant ayant acheté le module **Criteo Tags et Flux pour Magento** et s'appuyant sur la plateforme **MAGENTO**. Il décrit les étapes d'installation, la configuration et les fonctionnalités du module.

**ATTENTION** : Vous devez souscrire aux services Criteo au préalable.

### 1.2. Fonctionnalités

Ce module permet d'interfacer votre site Magento avec les services Criteo :

- Configuration du module depuis le Back-Office ;
- Intégration de la librairie Javascript directement depuis le serveur de Criteo ;
- Génération automatique des tags Criteo sur les pages de votre site Magento : Page d'accueil, Page Produit, Page Catégorie, Panier, Page de confirmation de paiement ;
- Chargement des tags en asynchrone afin de ne pas ralentir le temps de chargement de votre site E-commerce ;
- Génération automatique des flux produits Criteo pour chaque magasin ;
- Compatible Magento Community Edition 1.5.x à 1.9.x

# 2. Installation

## 2.1. Créer une sauvegarde de vos fichiers

Avant l'installation veuillez prendre le temps de faire une copie de sauvegarde de votre base de données et de vos fichiers.

L'installation sur un environnement de pré-production au préalable est conseillée.

## 2.2. Installation du module

Via l'interface Magento Connect (recommandée)

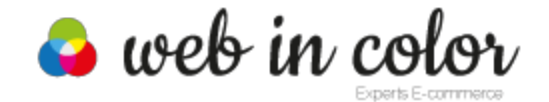

Vérifiez au préalable auprès de votre webmaster, que cette fonctionnalité est correctement configurée.

Ouvrez Magento Connect Manager et connectez vous.

| Extensions Settings                                                          | Return to Admin Log C |
|------------------------------------------------------------------------------|-----------------------|
| Settings                                                                     |                       |
| Put store on the maintenance mode while installing/upgrading/backup creation |                       |
| Create Backup Database \$                                                    |                       |
| Install New Extensions                                                       |                       |
| 1 Search for modules via Magento Connect.                                    |                       |
| 2 Paste extension key to install:                                            | Install               |
|                                                                              |                       |
| Direct package file upload                                                   |                       |
| Download or build package file.                                              |                       |
|                                                                              |                       |

#### Installation du module Web in Color Core & Utility Package (gratuit )

http://www.magentocommerce.com/magento-connect/web-in-color-core-utility-package.html

Tout d'abord installez le module **Web in Color Core & Utility Package** nécessaire au bon fonctionnement à l'aide de la clé suivante :

http://connect20.magentocommerce.com/community/WIC All

Copiez-collez cette clé dans le champ "Paste extension key to install" puis cliquez sur le bouton **Install**. Cliquez ensuite sur le bouton **Proceed** 

Au dessus de l'écran noir, la ligne suivante doit apparaître :

| WIC_All 1.1.0 (stable) | This is our Core & Utility Package for our modules to depends on. |
|------------------------|-------------------------------------------------------------------|
|------------------------|-------------------------------------------------------------------|

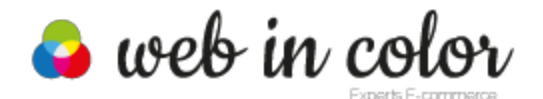

Module Criteo Tags et Flux pour Magento Version 1.3.1 - wic\_criteo\_fr.pdf

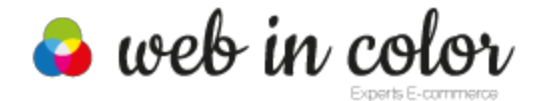

#### Installation du module Criteo Tags et Flux

Dans la section "Direct package file upload", cliquez sur le bouton permettant de choisir un fichier sur votre disque dur et sélectionnez l'archive téléchargée lors de votre achat (fichier en .tgz) puis cliquez sur le bouton "**Upload**".

Le message de confirmation suivant doit alors apparaître en bas de page dans l'écran noir.

```
Package installed:
    community WIC_Criteotags 1.3.1
Cleaning cache
Cache cleaned successfully
```

Au dessus de l'écran noir, la ligne suivante doit apparaître :

| WIC_Criteotags | 1.3.1 (stable) | ÷ | WIC_Criteotags |
|----------------|----------------|---|----------------|
|----------------|----------------|---|----------------|

Via FTP (solution alternative)

Téléchargez notre module à jour à l'aide du site : Download Magento Extension

Copiez la clé suivante :

http://connect20.magentocommerce.com/community/WIC All

et transférez le contenu du dossier (app, skin) à la racine de votre site Magento.

Renouvelez l'opération avec l'archive **WIC\_CriteoTags.tgz** téléchargée lors de votre achat et transférez le contenu de celle-ci (dossiers "app" et "skin") à la racine de votre site Magento.

#### 2.3. Vérification de l'installation

Une fois l'installation des fichiers effectuée :

- Connectez-vous à votre Back-Office Magento.
- Rafraîchissez le cache, puis lancez une ré-indexation
- Si la compilation est activée, veuillez recompiler.
- Déconnectez-vous du Back-Office Magento, puis reconnectez vous.
- Rendez-vous dans la section Système > Configuration.

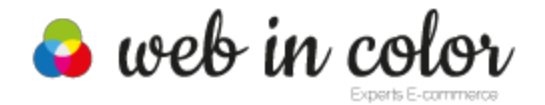

Dans la colonne de gauche vous devriez voir apparaître une section "Web In Color",

• Cliquez sur l'onglet "Général".

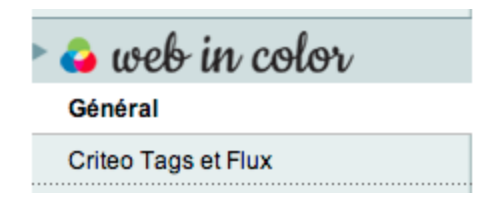

Si une erreur 404 apparait, déconnectez-vous du Back-Office Magento, puis reconnectez vous.

Dans la section "Modules installés" du coté droit de l'écran vous devriez voir figurer la liste des modules Web In Color installés :

| General              |       |  |
|----------------------|-------|--|
| Installed Extensions |       |  |
| Criteotags           | 1.3.1 |  |

# 3. Configuration

## 3.1. Onglet de paramétrage

Une fois votre module installé rendez-vous dans la section "Criteo Tags et Flux" :

| 🕨 🕹 web in color    |  |
|---------------------|--|
| Général             |  |
| Criteo Tags et Flux |  |

L'interface de configuration se divise en deux parties :

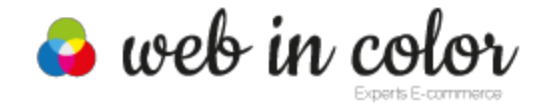

- Général : Configuration générale.
- Configuration du Flux : Génération du Flux catalogue pour Criteo.

| Criteo Tags and Feed                                      |                                                                                                    |               | Sauvegarder la configuration |
|-----------------------------------------------------------|----------------------------------------------------------------------------------------------------|---------------|------------------------------|
| Général                                                   |                                                                                                    |               | ٥                            |
| Activé                                                    | Oui                                                                                                    | [VUE MAGASIN] |                              |
| Account                                                   | 123456                                                                                                    | [VUE MAGASIN] |                              |
| Site Type                                                 | Classic \$ ?                                                                                                    | [VUE MAGASIN] |                              |
| For Configurable and Grouped<br>Product display product : | Child \$                                                                                                    | [VUE MAGASIN] |                              |
| XML Feed Configuration                                    |                                                                                                    |               | ۲                            |
| Activé                                                    | Oui<br>A Generate an XML file available at this url :<br>http://{{your-domain}}/media/default/export-<br>criteo.xml | [VUE MAGASIN] |                              |
| Additional attribute                                      | (description ♦)<br>▲ Please select the product attribute to be included in the feed as description                  | [VUE MAGASIN] |                              |
| Product Name's Template                                   | {name}<br>A Construct your product name's template with other<br>product attribute. eg. {name} from {manufacturer}. | [VUE MAGASIN] |                              |
|                                                           | Run Export Manually 2<br>A Please save configuration before running the export<br>manually                          | [VUE MAGASIN] |                              |

# 3.2. Configuration Général

| Activé                                                    | Activez ou désactivez le module Criteo Tags et Flux pour Magento.                                                                                                    |  |
|-----------------------------------------------------------|----------------------------------------------------------------------------------------------------|--|
| Compte                                                    | Renseignez votre ID Criteo.                                                                                                    |  |
| Site type                                                 | Renseignez le type de site pour le suivis statistique : site web, tablette, Smartphone.                                                                                                    |  |
| For Configurable and Grouped<br>Product display product : | <ul> <li>Type de produit inclus dans les tags :</li> <li>→ Child : seulement les produits enfants (simples)</li> <li>→ Parent : seulement les produits parents (configurables et groupés)</li> <li>→ Child &amp; Parent : les produits enfants et parents</li> </ul> |  |

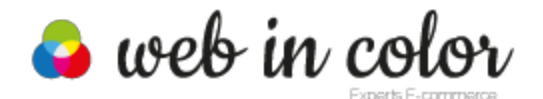

Module Criteo Tags et Flux pour Magento Version 1.3.1 - wic\_criteo\_fr.pdf

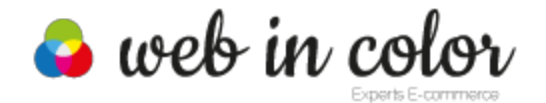

### 3.3. Configuration du Flux

| Activé                  | Activé ou Désactivé la génération du flux Criteo.                                                                                                    |
|-------------------------|----------------------------------------------------------------------------------------------------|
| Attribut complémentaire | Un champ complémentaire est mis à votre disposition dans le Flux<br>Criteo afin de transmettre un attribut supplémentaire tel que la<br>description produit, ou tout autre type d'attribut pouvant améliorer<br>la description des produits dans les affichages de Criteo |
| Name template           | Vous permet de définir le nom du produit transmis à Criteo. Si vous souhaitez par exemple ajouter la marque ou la taille.                                                                                                    |

Un flux différent par vue magasin sera généré chaque nuit à 1 heure du matin. Il est possible de n'activer les flux que pour certain magasin à l'aide la configuration par VUE MAGASIN.

#### **ATTENTION**:

• Vous devez activer le cron sur votre serveur pour que le flux soit généré.

Une fois généré les flux seront disponibles aux adresses suivantes :

http://www.votre-domaine.com/media/<store code>/export-criteo.xml

ex:http://www.votre-domaine.com/media/default/export-criteo.xml

# 4. Conclusion

Nous proposons les services d'installation et de configuration. Vous pouvez également souscrire à l'option Sérénité afin de bénéficier des mises à jour de nos modules.

Vous êtes satisfaits par ce module, n'hésitez pas à nous laisser un commentaire !